#### MOZILLA-PRESENTATION

# MOZILLA -INTRODUCTION: LES PROBLÈMES DE L'INTERNET EXPLORER -MOZILLA/ORIGINE/HISTORIQUE.

-LE NAVIGATEUR
-INSTALL/OÙ LE TROUVER.../VERSIONS/les plugins.
-CONFIGURATION: l'apparence:les thèmes; la page d'accueil; les onglets; la confidentialité: les popup.
-PRISE EN MAIN

#### -MOZILLA-MAIL: LE MODULE DE COURRIER

#### ? - INTRODUCTION:

Mozilla est un projet internet qui fonctionne avec tous les systèmes d'exploitation: windows, Linux, MacOS...

Mozilla est un projet entièrement libre et gratuit; Mozilla est un « tout-en-un », c'est en quelque sorte une "suite internet" (par comparaison avec une suite bureautique) complète: navigateur, messagerie,lecteur de forums de discussion, outils de création de pages web, calendrier/emploi du temps/agenda, etc... Nous ne parlerons ici que du Navigateur et de la messagerie en mettant l'accent sur certains aspects seulement... Le reste, ....l'usage vous le montrera....

Ces deux modules sont libres, gratuits, sans pub et hautement configurables...ils respectent les standards du net.

#### ?-SECURITE?:

Mozilla est libre, ce qui signifie que son code source (il n'y a pas de "secret de fabrication") est accessible et disponible et chacun peut le voir, le modifier, l'étudier; chacun peut aussi le dupliquer, le distribuer, etc. Donc Mozilla ne peut contenir ni de logiciels espions ("spywares") ni de morceaux douteux, car la communauté internationale des développeurs s'en apercevrait très vite et nettoierait immédiatement le code et les détracteurs des logiciels libres le dénonceraient aussitôt. Par conséquent, Mozilla est sûr, plus sûr qu'un autre navigateur, car contrôlé et supervisé par l'ensemble de la communauté internationale, y compris, vous !Cela signifie aussi que Mozilla est copiable et distribuable à l'envie, que tout utilisateur en est propriétaire et peut en faire ce qu'il veut. Pour plus renseignements sur le caractère libre de ce logiciel voyez cette de page: http://mozfr.mozdev.org/docs/startpage-1.0/opensource.html

Mozilla intègre les dernières technologies de cryptage, de chiffrement, de codage et de sécurité. Il connaît l'ensemble des protocoles de sécurité utilisés sur Internet et permet donc, enfin, de pouvoir faire du commerce électronique avec une bonne sécurité. Mieux, Mozilla protège aussi votre vie privée et vos données privées sur votre ordinateur, même si celui-ci ne possède pas de mécanisme de protection intégré. Donc votre vie sur le Web est maintenant protégée. Et comme Mozilla est un logiciel libre, vous avez la certitude que l'on ne vous ment pas et que l'on ne vous cache pas ou que l'on ne vous espionne pas ! C'est un des rares outils Internet, à l'heure actuelle, qui peut assurer cela !

# ?- INSTALLATION:

Ne jamais prendre la dernière version qui souvent est celle de développement, d'essai, et n'est pas entièrement traduite en français...si vraiment, vous y tenez, allez sur: http://www.mozilla.org/

Il vaut tout de même mieux télécharger Mozilla en français: http://frenchmozilla.sourceforge.net/ Cela représente environ 15 Mo à télécharger.

Mozilla prend peu de place sur le disque dur, 26 Mo seulement (= environ le tiers de l'espace disque dévolu à Internet Explorer!!...) mais nécessite cependant un minimum de mémoire vive (RAM) de 64 Mo (ce qui est peu de nos jours...)

L' installation est extrêmement rapide et ne présente aucune difficulté...

Mais, une fois l'installation faite, malheureusement il vous faudra sûrement installer des plugins pour Mozilla: il vous faudra les télécharger sur les sites de Macromédia (applications flash) de Sun (java)... ces applications n'étant pas libres.

# ?- LA CONFIGURATION MINIMALE:

Presque toute la configuration du navigateur et de la messagerie se fait dans Edition -> préférences... nous nous arrêterons sur certains chapitres de cette configuration...

- l'apparence: le thème: deux sont installés par défaut: "classic" est un peu vieillot et pas très agréable il vaut mieux choisir "moderne" et ce thème satisfera la plupart des utilisateurs ... mais vous pouvez en télécharger d'autres en cliquant sur "récupérer de nouveaux thèmes"...En ce qui me concerne j'utilise un thème très coloré et très agréable à l'œil: "Mostly Crystal"

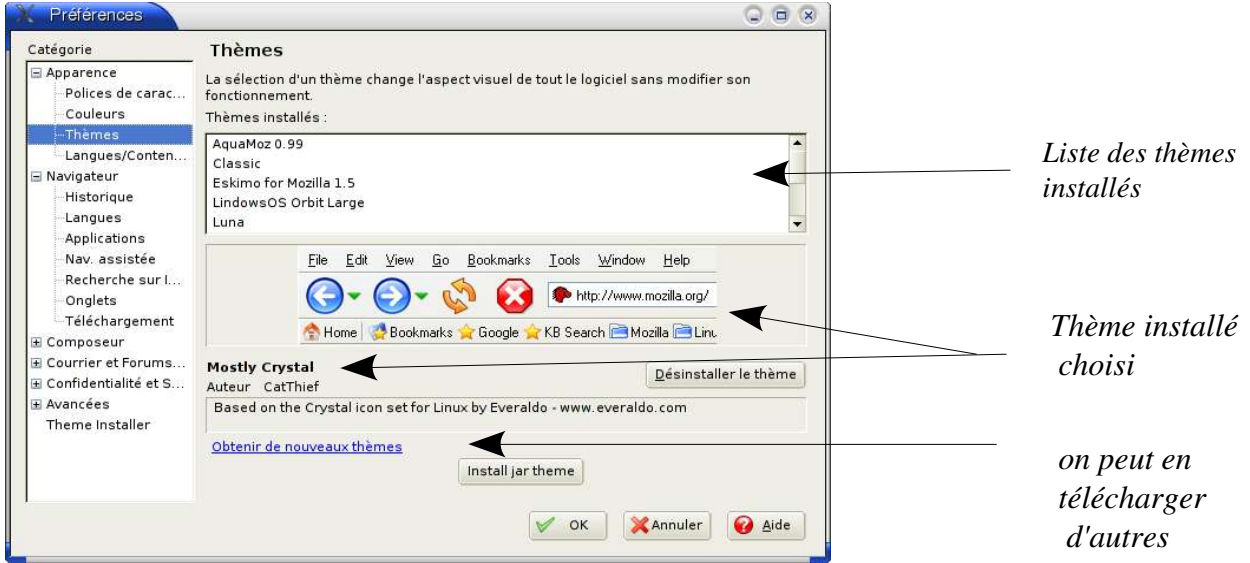

– navigateur: déterminer la page d'accueil: vous pouvez marquer par exemple http://mon\_beau\_site\_internet ou http://www.google.fr et au prochain lancement, Mozilla démarrera sur la page que vous lui avez signalée...ici google mais on peut aussi afficher n'importe quelle page comme on en voit la possibilité ci-dessous:

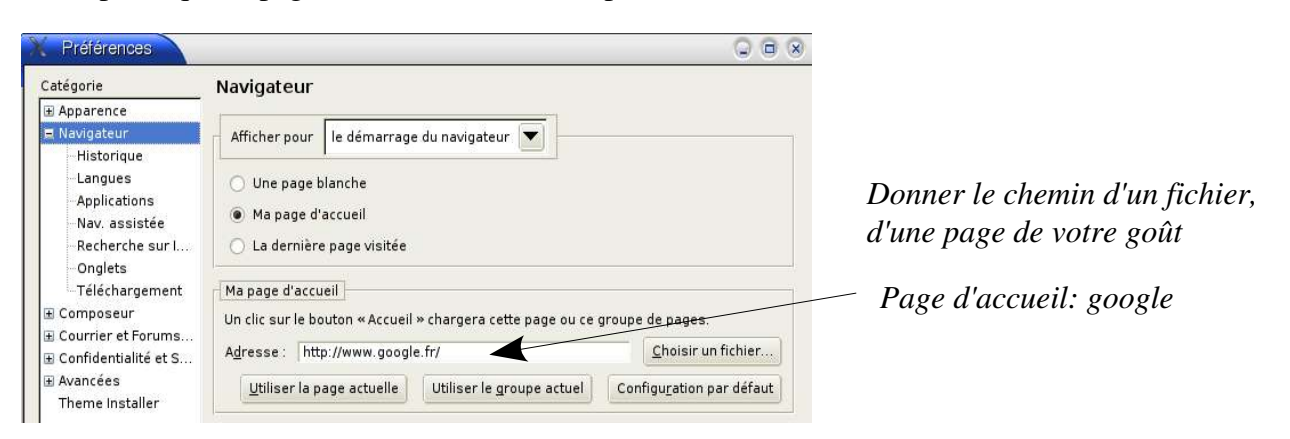

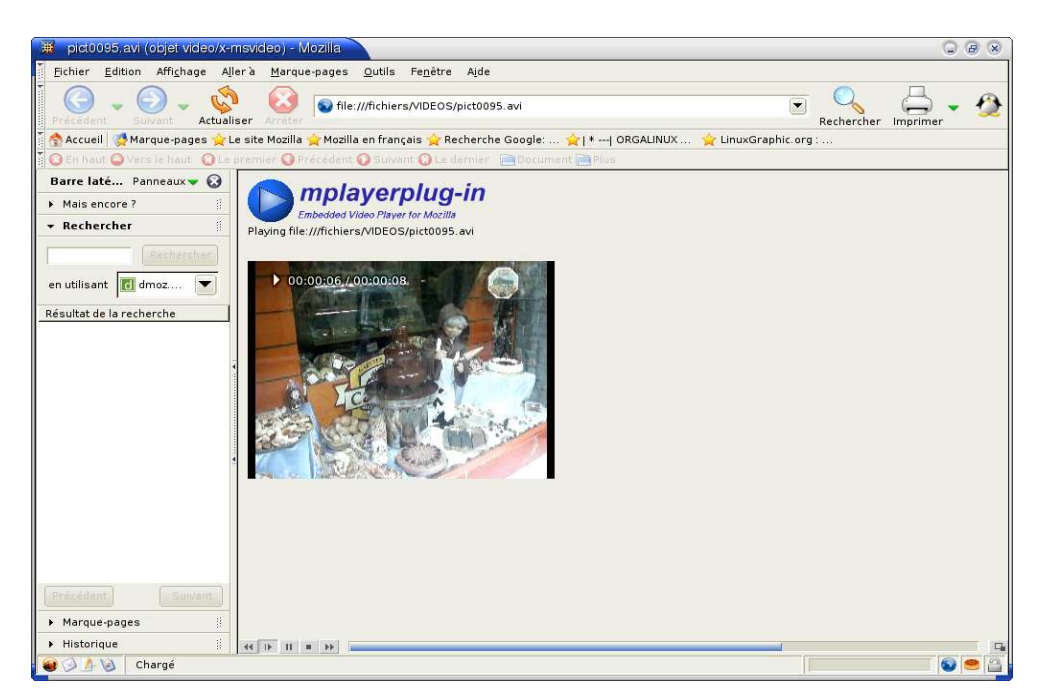

Je me suis amusé à mettre une petite vidéo en page d'accueil: ici le logiciel vidéo mplayer...

- navigateur -> applications: c'est là que vous chargez mozilla d'ouvrir telle ou telle application:

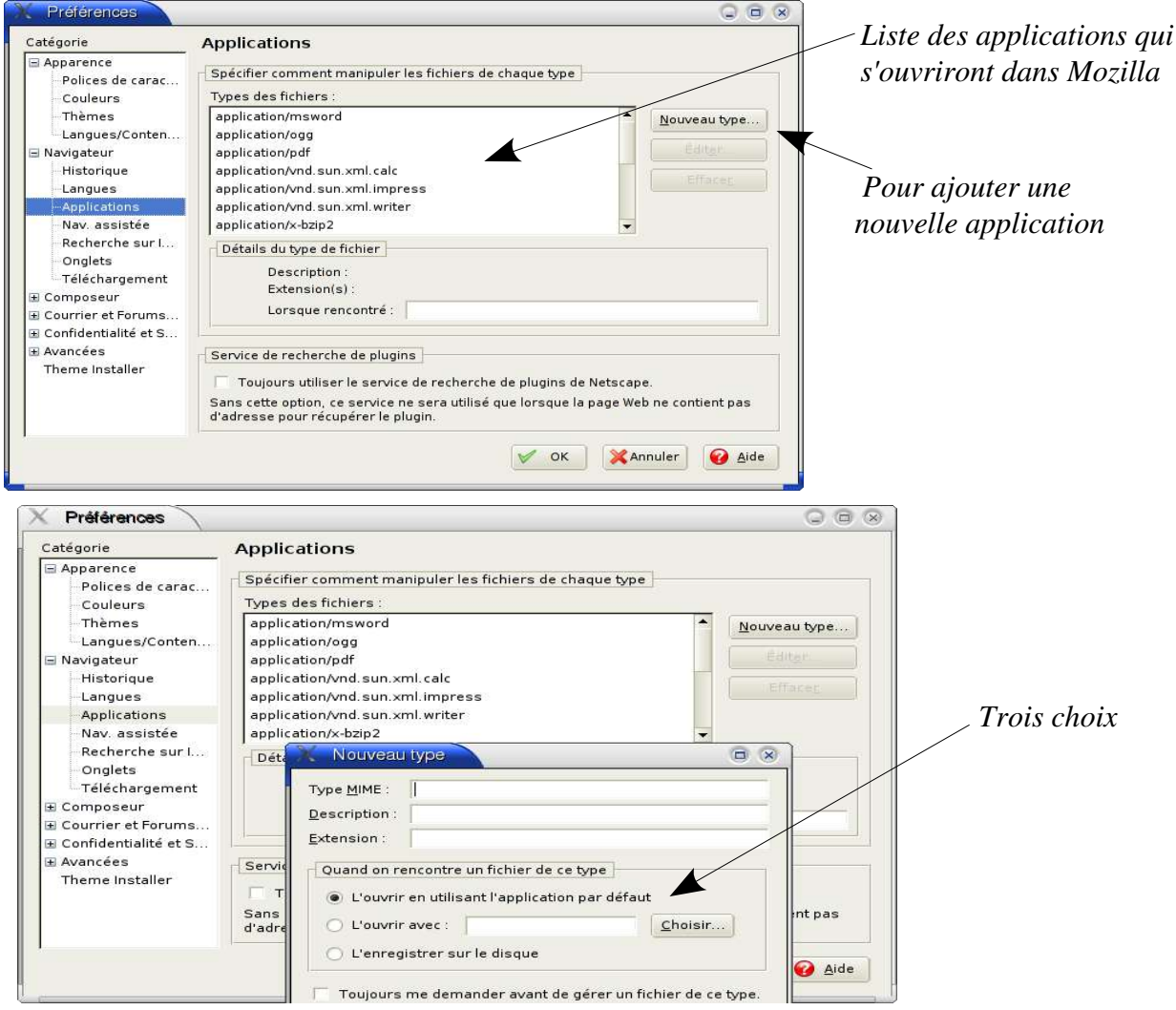

 par exemple vous voulez que mozilla vous ouvre les fichiers d'openoffice: il faut choisir "ouvrir avec l'application par défaut" et rechercher l'exécutable et en donner le chemin: en général C\programfiles\Openoffice\... mais vous pouvez aussi faire en sorte que Mozilla enregistre le fichier rencontré sur le disque dur... Voici Mozilla ouvrant une page d'OpenOffice: étonnant, non?

| 🐺 or agenux mars 04.sxw (objet application/vnd.sun.xml.writer) - Mozilla                                                                                                    | ( ) ( ) ( ) ( ) ( ) ( ) ( ) ( ) ( ) ( ) |
|----------------------------------------------------------------------------------------------------|-----------------------------------------|
| Fichier <u>E</u> dition Affi <u>c</u> hage Aller`a <u>M</u> arque-pages <u>O</u> utils Fe <u>n</u> être A <u>i</u> de                                                                                                    |                                         |
| Précédent Cutualiser Actualiser Arreter allos:///home/paul/.mozilla/default/thtz2py9.sit/Mail/pop.wanadoo-1.fr/inbox?nur 💽 Rechercher Imp                                                                                                    | 🚽 🗸 🟠                                   |
| 👔 🙅 Accueil 👷 Marque-pages 🚖 Le site Mozilla 🚖 Mozilla en français 🚖 Recherche Google: 🚖 I *  ORGALINUX 🚖 LinuxGraphic.org :                                                                                                    |                                         |
| 👔 🔾 En haut 🔍 Veris le haut 🕜 Le prémier 🔍 Précédent 🕗 Suivant 🔅 Le dernier 🔚 Document 🚔 Plus.                                                                                                    |                                         |
| Fichier Edition Affichage Insertion Format Outils Fenêtre                                                                                                    | ×                                       |
| /home/paul/tmp/plugtmp/cr%20agenux%2C_ 📓 🗁 🔚 🞇 🔯 🚰 🐇 🧠 👘 👘 🧳 🌾 🔶 🧱 🗿 🔤 🗴                                                                                                    | د∣W <sub>?</sub> <u>÷</u>               |
|                                                                                                    |                                         |
| Standard Afficher/masquer la règle Règle verticale 🐸 🚇 Arial 🔹 11 🔹 🗛 🗛 🗛 🗛 🗐                                                                                                    | ÷                                       |
|                                                                                                    | <u> </u>                                |
| <ul> <li>PROCÈS-VERBAL DE LA RÉUNION DE BUREAU ÉLARGI DU 11-03-2005</li> <li>PRÉSENTS: Michel F, Eric W., Thierry P, Karim E, Benoît B, Claire B, Christian B, Paul D, Didier C, Sylvain P, Johan C, Patrick A, Jean Richard B.</li> <li>Excusés: Stéphane H et Arnaud L.</li> <li>ORDRE DU JOUR:         <ul> <li>le site web: choix de l'hébergeur, de l'architecture, de l'équipe</li> <li>technique, charte graphique, récupération du nom de domaine.</li> <li>la liste de diffusion: charte/netiquette.</li> <li>convention/contrat-type de partenariat avec autres associations.</li> </ul> </li> </ul> |                                         |
| Page 1 / 3 Standard 100% INS STD HYP                                                                                                    |                                         |
| 🗑 🖉 🥼 🔞 Chargé                                                                                                    | 0                                       |

- navigateur -> onglets: cocher "charger les liens en arrière-plan" nous verrons plus tard l'utilité de cette configuration...

- navigateur -> téléchargement: cocher "ouvrir le gestionnaire de téléchargement".

- confidentialité et sécurité -> fenêtres popup: cocher "bloquer les fenêtre popup non désirées et ainsi VOUS POURREZ -enfin- NAVIGUER SANS PUB!!!...

Bien d'autres choses, sont encore paramétrables dans cette fenêtre mais nous nous en tiendrons là pour l'instant...

# ? - PRISE EN MAIN: LE NAVIGATEUR ET LES ONGLETS.

- Tout est modifiable: la barre latérale est escamotable mais si vous l'affichez (F9 ou Affichage->barre d'outils->**barre latérale**) vous pouvez taper une recherche, mettre un signet ou un "favori" dans le marque-pages... Il en va de même pour le reste de l'affichage, nous vous laissons le soin de découvrir...

Au-dessous de la barre d'outils, se trouve la **"barre personnelle"**: eh bien vous pouvez "virer" toutes les adresses qui s'y trouvent et y insérer vos propres adresses... Voici l'allure de Mozilla:

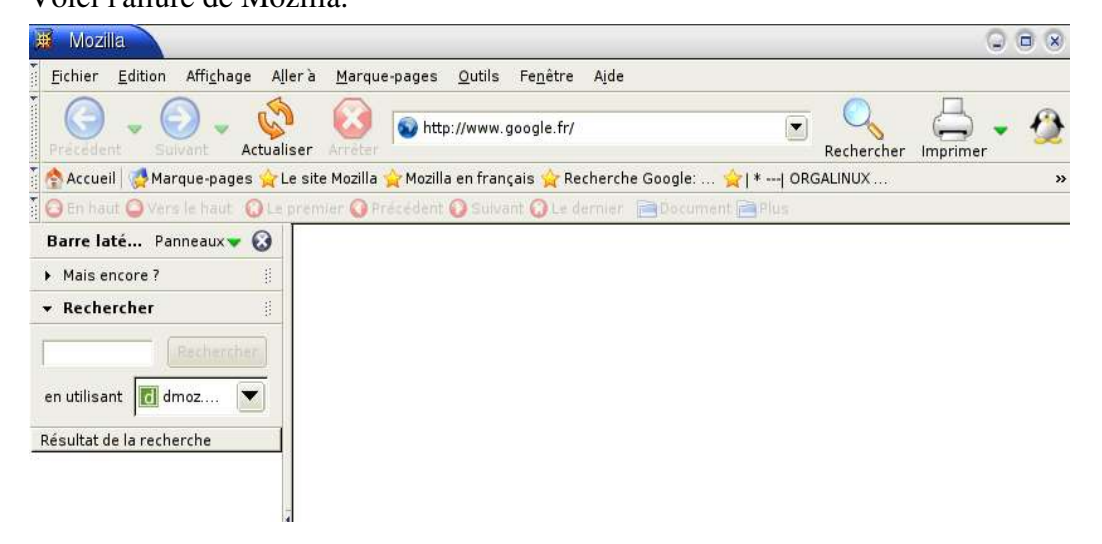

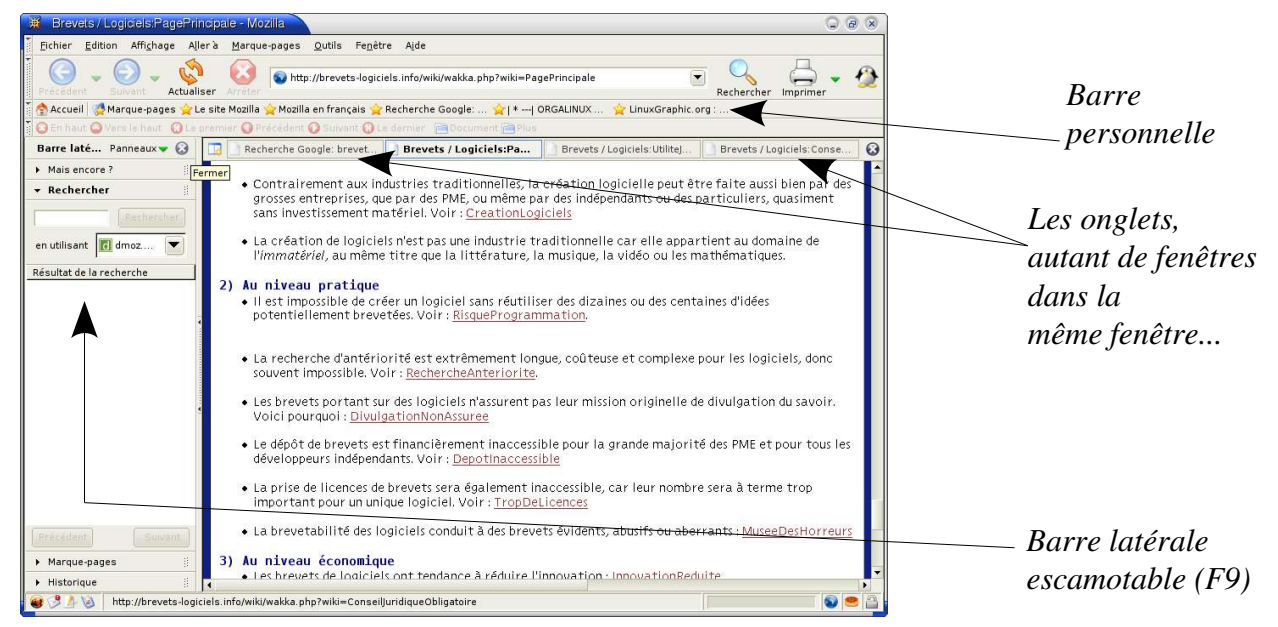

- la navigation par onglets: un des grands atouts de Mozilla (mais aussi de tous les autres navigateurs libres tels Konqueror, Galeon, Epiphany...): dans votre page de résultats de recherche sur Google, plusieurs liens vous intéressent, les liens 3, 5 et 6 par exemple: sur chacun de ces liens, vous faites un clic droit et vous faites chaque fois un clic gauche dans le menu contextuel en choisissant "ouvrir dans un nouvel onglet":, en même temps que vos trois pages en question se chargent vous pouvez continuer votre recherche, ou même en faire une autre: tout en gardant votre page initiale de recherches ouverte vous pouvez naviguer entre les différents onglets qui se trouvent en haut de votre page: alors que dans l'Internet Explorer, vous devez charger une autre page, revenir à la page précédente,etc...du moins, encore dernièrement, même s'il semblerait que Microsoft soit en train de préparer une version de son IE avec onglets (?)...d'après les rumeurs...

Vous pouvez aussi ouvrir un nouvel onglet grâce au raccourci ctrl+T (ou: fichier-->nouveau-->onglet), indépendamment de la recherche en cours, et lancer une autre recherche...

Les onglets sont d'un grand confort, ils font économiser le temps et ils épargnent nos nerfs , surtout pour celui qui est sur internet avec un modem 56 ko...comme moi et tant d'autres ... Mais utilisez les onglets dans Mozilla et vous les trouverez de manque quand vous utiliserez l'IE de Microsoft entre les mains...

- le marque-pages: c'est l'équivalent des favoris de l'Internet Explorer...Vous pouvez classer vos pages créer des dossiers, marquer une page et même une série d'onglets...et mettre vos pages les plus visitées dans la "barre personnelle": marque-pages -> classer cette page -> barre personnelle:

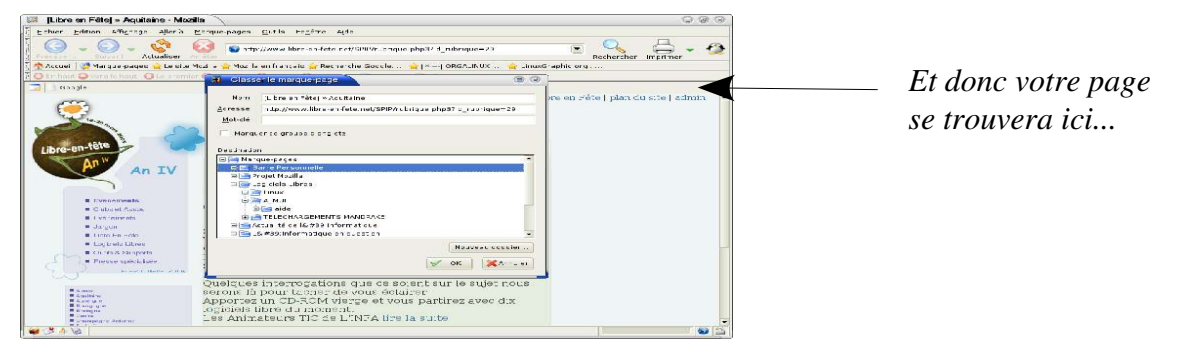

# LA MESSAGERIE:

Quand nous sommes dans le navigateur, en bas à gauche, nous avons plusieurs icônes dont celle du

courrier; nous pouvons aussi accéder au courrier par l'icône du courrier de mozilla.

Accéder au courrier

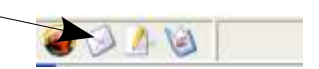

### ?- Configurer un compte:

edition -> paramètres des comptes courrier: vous pouvez configurer un ou plusieurs comptes. Pour relever le courrier vous pouvez faire compte après compte, fastidieux, mais aussi "relever tous les comptes" en tapant par exemple le raccourci clavier ctrl+maj +T; dans le menu fichier vous trouverez aussi: « relever tous les messages » "envoyer les messages en attente".

| Relever tous les nouveaux messages | Ctrl+Maj+T |
|------------------------------------|------------|
| pauldupouy@free.fr                 |            |
| Paul.Dupouy@ac-bordeaux.fr         |            |
| pauldupouy@wanadoo.fr              |            |
| amisambart@wanadoo.fr              |            |

Relever les messages de tous les comptes

?-**filtrage**: dans "outils": filtres de messages: possibilité de gérer les messages en les envoyant automatiquement dans des dossiers (cf les "règles de message" dans Outlook Express)les supprimer directement, les supprimer du serveur, bref tout ce que l'on attend d'un logiciel de messagerie...

?-Mais, la perle de mozilla-mail, c'est le **''Gestionnaire des indésirables''**: il va filtrer tout le pourriel, le spam, les messages vérolés etc...

1.Donc au début il faut paramétrer cette fonction: Outils -> gestionnaire des indésirables. Cocher "activer le gestionnaire des indésirables" puis "déplacer les messages entrants identifiés comme indésirables vers" et cocher "dossier indésirable sur" et là indiquer le dossier de courrier entrant sur lequel vous voulez activer cette fonction...

Ensuite cocher "quand j'identifie manuellement un message comme indésirable" le "déplacer vers le dossier indésirables" et valider.

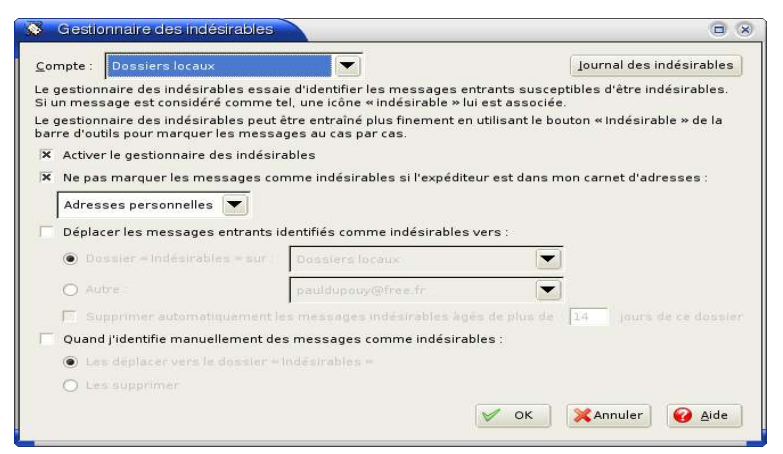

Le gestionnaire des indésirables: une fenêtre simple à renseigner...

2.Il faut renseigner correctement le gestionnaire pour qu'il "apprenne" à reconnaître un message indésirable: donc vous lui envoyez tout ce qui est pub, tout ce qui contient une pièce jointe avec fichier d'extension .bat, .exe, .pif, .src, etc... et ce en cliquant sur le message lui-même sur une icône qui représente une petite poubelle...

| ontient : |                   |                  |          |
|-----------|-------------------|------------------|----------|
|           | Expéditeur        | Date 💌           | Priorité |
| 9         | Philippe Villette | 15.03.2005 17:23 |          |
| 19        | Horoscope de      | 17.03.2005 05:42 | Normale  |
| 0         | Chédin P.         | 17.03.2005 11:14 |          |

Et vous verrez qu'au bout de quelques jours il fera son travail correctement, tout seul, comme un grand sans se tromper! Attention quand même:

si vous recevez du courrier de listes de diffusion, au début il considérera que ces messages sont indésirables: donc renseignez-le bien parce que sinon, il vous jettera du courrier...

Avec le Gestionnaire des indésirables, finis les tracas de spam, de virus dans des pièces jointes etc... Le gestionnaire est d'une efficacité redoutable! ...pour notre plus grand confort!

Donc, à ce point de notre présentation, nous espérons que vous avez envie d'utiliser Mozilla et Mozilla-mail. Leur installation ne produit aucun dommage sur votre ordinateur, l'installation est sans risque et l'usage de ces deux logiciels ne peut que vous apporter du confort et de la tranquilité

Un dernier mot: l'administration américaine elle-même déconseille désormais l'usage de l'Internet Explorer de Microsoft pour des raisons de sécurité... et vous??? qu'attendez-vous pour passer à Mozilla??

Mais peut-être souhaiterez-vous utiliser les deux nouvelles coqueluches du net, c'est à dire le navigateur Firefox et le client de messagerie Thunderbird qui eux aussi sont gratuits et libres car il ne sont que des "modules" indépendants du vaste projet Mozilla...